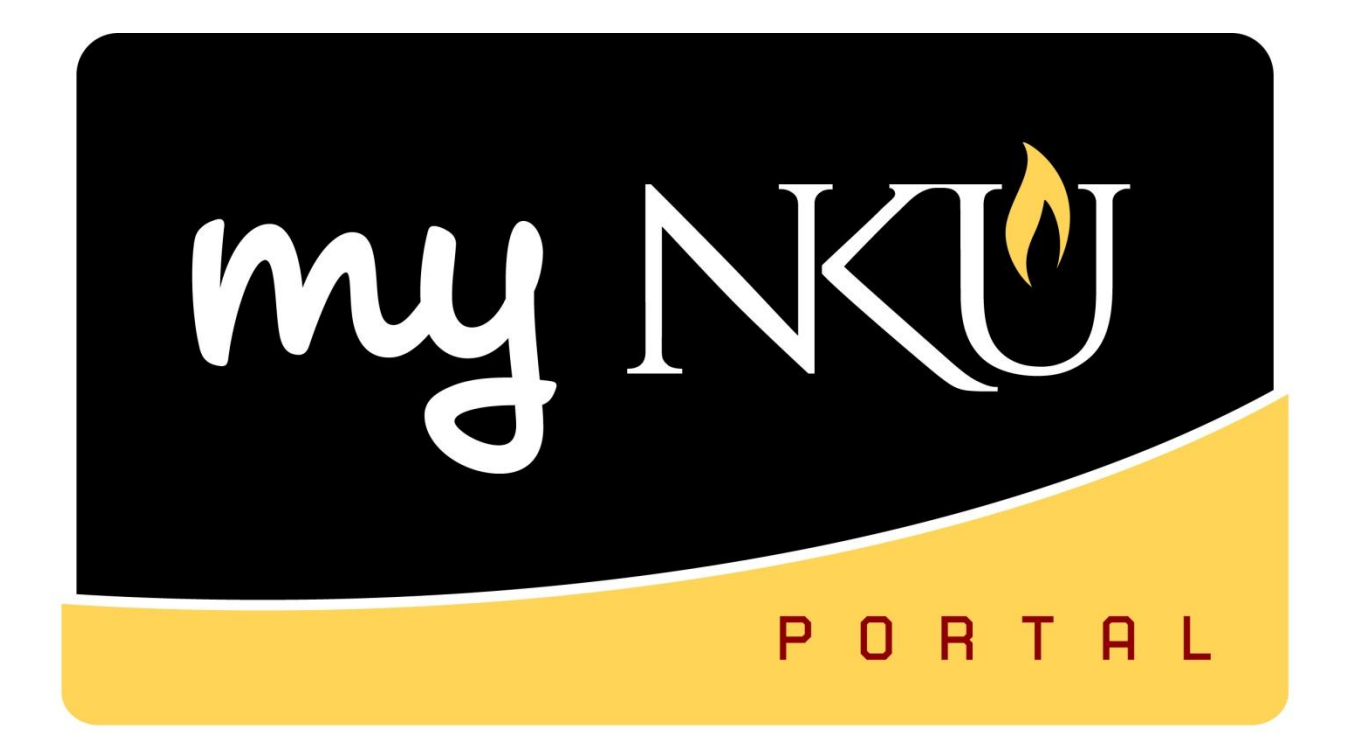

# **Grant PI SAP GUI Reports**

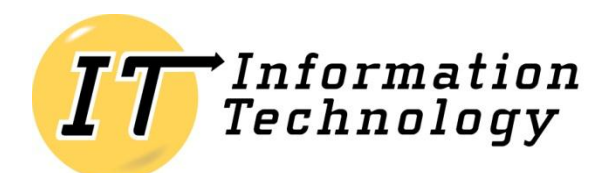

NORTHERN KENTUCKY UNIVERSITY

#### **Table of Contents**

| Overview                                   | 3  |
|--------------------------------------------|----|
| SAP Coding                                 | 3  |
| Travel                                     | 3  |
| Procurement Cards                          | 4  |
| Payroll                                    | 4  |
| Budget Transfers                           | 4  |
| Procedures for Grants with Tuition Charges | 5  |
| ZGBC – Grant Budget Consumption report     | 6  |
| ZGPC – Grant Project Consumption report    | 9  |
| Run ZGPC with ADR Period                   | 17 |
| Navigation Window                          | 19 |
| Drilldown                                  | 20 |
| Export to Microsoft Excel                  | 23 |
| Variants                                   | 30 |

#### **Overview**

The prerequisite for this course is the SAP GUI Navigation workshop. This participant will understand the grant principal investigator specific financial reports available within the SAP GUI, and how to use these reports to display sponsor view / NKU view information, check whether the grant budget has been updated, determine the grant available balance, and review grant actual expenditures.

The grant management module of SAP is designed to account for awards from government and other external sponsors for a specific activity. It provides flexibility to account for funds on a fiscal period basis other than the University's fiscal year and shows financial information from a sponsor's view or NKU view. The grants management module permits differentiation between eligible and ineligible costs and the ability to bill and record sponsor amounts.

### SAP Coding

Cost center numbers are 9 digits. Grant numbers are 7 digits (start with 400xxxx). Match accounts end in 50. Grant accounts end in 55 or 65.

Note: Internal Order / Funded Program are rarely used for grants.

| <u>Term</u>                     | <u>Example</u>                       |
|---------------------------------|--------------------------------------|
| Funds Center / Cost Center      | 235110055                            |
| Grant                           | 4000198                              |
| Sponsored Class                 | 5500001 - Supplies                   |
| GL Account / Commitment Item    | 550005 – Office - Supplies           |
| Material Group (ME51N)          | 50005615 – Supplies - Office         |
| Internal Order / Funded Program | 71000004101 – Informatics – Arch& Pr |

# Travel

Travel requests and expenses are now entered via the SAP GUI tab within myNKU. All travelers are encouraged to take the myNKU Travel workshop to learn how to enter travel requests and expenses electronically. Visit the Comptroller's Web site for the Accounts Payable travel link and more information: <u>http://access.nku.edu/comptroller/indexes/payable.htm</u>

### **Procurement Cards**

The grant PI will need to update / reconcile the 5/3 smart data online system for their grant specific credit cards. The grant PI will need to supply the department administrative person with the grant number, cost center, commitment item, internal order if applicable and grant credit card charges so the department can update / reconcile their department credit card activity.

The 5/3 smart data online system requires the grant number, cost center, commitment item and internal order if applicable. Keep all credit card receipts and paperwork for audit purposes. The credit card cycle runs from the 25<sup>th</sup> of the month to the 25<sup>th</sup> of the next month. If a grant ends but a new grant has been received, the PI can keep the same credit card. The PI will need to contact Purchasing to add or delete grant numbers / cost centers within the 5/3 online system.

Reconciliation of procard charges in the 5/3 system can be done any time, but it must be done at least monthly by the 25<sup>th</sup> of the month. Procard charges are uploaded to SAP weekly. Therefore, if you reconcile weekly the procard charges will be reflected in your SAP grant reports sooner. If the charges are not reconciled in 5/3 system, the charges will default and be charged to your University department costs center. Failure to reconcile could lead to your University procard being turned off.

Visit procurement services Web site for more procurement card information: <a href="http://access.nku.edu/purchasing/procard/">http://access.nku.edu/purchasing/procard/</a>

# Payroll

Complete a Personnel Action Request (PAR) form using the SAP Grant number, Cost Center, and internal order if applicable. You will also need the start and end dates for the assignment. Remember to process a Separation (PAR) form when the employment has ended.

For student payroll, contact the Financial Aid office for student hire paperwork and use SAP Grant number and Cost Center on the student hire paperwork. Remember to process a Separation (PAR) form when the employment has ended.

Supplemental pay forms are available online for processing through Manager Self Service (MSS).

# **Budget Transfers**

Email Barb Smith (<u>smithba@nku.edu</u>) in the Office of the Comptroller with details of budget transfer. This email must come from the Principal Investigator. Include in the email: Grant number, Cost center, Sponsored classes, Amount, and an explanation of the need for the budget transfer.

If you need the Sponsor's approval, send the approval to Barb as well.

### **Procedures for Grants with Tuition Charges**

If tuition charges are part of your approved grant budget below are the procedures to follow.

Once your grant has been awarded, you will either receive an email from or a have meeting with Barb Smith in the Comptroller's office. In the email or at the meeting Barb will give you the Grant Aid ID. It will be four letters and begin with a G. This is the reference item you will need when working with the financial aid office.

When you are ready for the tuition payments to be applied to the students' accounts, you will need to send an email to Barb Smith. The email or an attachment to the email must have the information as described below. This information should be sent as soon as available before the start of each semester or summer term.

- Semester/summer term covered
- Course name and/or number
- Grant number
- Grant Aid ID
- Student name
- Student SAP ID number (if you do not have this number please put only the last 4 digits of their social security number)
- Dollar amount per student

You must also include the following information which is very important for the financial aid office:

- What is the credit hour requirement for the student(s) to receive these funds?
- If this payment to the student(s) account creates a residual balance can the student receive a refund from this grant?
- If the student drops a class, should the funds be pulled back from the student's account and the student required to pay the funds back?

During the semester or summer term that your grant is paying tuition for students you should run & review the BW recipients report monthly. This report will give you the details of the student tuition charges. In total it will balance to the tuition charges in your grant ZGBC report. If you see anything on the recipients report that is not correct, (student name you don't recognize as part of your program, a student in your program that is not showing in the report, the incorrect amount for a student, etc.) you should immediately email financial aid office, Penny Asalon & Raye Jean Wright and copy Barb Smith. If during the semester or summer term a student drops out of your program and an adjustment needs to be made to their tuition, again email financial aid and copy Barb Smith ASAP.

# **ZGBC – Grant Budget Consumption report**

The Grant Budget Consumption report is the sponsor view report. With the report, you can check budget activity by sponsored class within the grants management view and check the available balance. The report displays internal match funding and external grant funds.

- 1. Enter the Grant number in the Or value(s) field directly below Grant.
- 2. Click Execute.

| Grants Budget Consumption Report: Selection |         |         |                                                                                                    |                         |  |  |  |
|---------------------------------------------|---------|---------|----------------------------------------------------------------------------------------------------|-------------------------|--|--|--|
| Data Source                                 |         |         |                                                                                                    |                         |  |  |  |
| Selection groups                            |         |         |                                                                                                    |                         |  |  |  |
|                                             |         |         |                                                                                                    |                         |  |  |  |
| 4000458                                     | >       | 6       |                                                                                                    | \$                      |  |  |  |
|                                             |         |         |                                                                                                    |                         |  |  |  |
|                                             | ]       | to      |                                                                                                    | \$                      |  |  |  |
|                                             |         |         |                                                                                                    |                         |  |  |  |
|                                             |         | to      |                                                                                                    | \$                      |  |  |  |
| EXPENSES                                    |         |         |                                                                                                    |                         |  |  |  |
|                                             |         | to      |                                                                                                    | <b>→</b>                |  |  |  |
|                                             | 4000458 | 4000458 | 4000458 Dection Report: Selection Report: Selection Report: Selection of the selection of the selection of t | Ation Report: Selection |  |  |  |

The report will display with the navigation window open. Click the Navigation On/Off button anytime to open or close this window.

| Report Edit Goto View Extras Settings System Help                               |                              |                                                                           |                                                                                                    |                                                                                                |                            |  |  |  |  |
|---------------------------------------------------------------------------------|------------------------------|---------------------------------------------------------------------------|----------------------------------------------------------------------------------------------------|------------------------------------------------------------------------------------------------|----------------------------|--|--|--|--|
|                                                                                 |                              |                                                                           |                                                                                                    |                                                                                                |                            |  |  |  |  |
| GM Budget Consumption Report                                                    | GM Budget Consumption Report |                                                                           |                                                                                                    |                                                                                                |                            |  |  |  |  |
| (1) 7 4 II 7 7 4 II A 7 M                                                       | Colun                        | nn 🚺 🖣                                                                    | ▶ ▶   P R R R                                                                                                    | 3 28                                                                                           |                            |  |  |  |  |
| Reports                                                                         |                              |                                                                           |                                                                                                    |                                                                                                |                            |  |  |  |  |
| GM Budget Consumption Report                                                    | No                           | vigation                                                                  | get Consumption Repo                                                                                                    | rt Date: 01/1                                                                                  | 3/2011                     |  |  |  |  |
| GM Budget Report                                                                | wir                          | ndow                                                                      | J Fiscal Year:1999                                                                                                    | Northern K<br>9999                                                                             | entucky                    |  |  |  |  |
| Variation: Characteristics                                                      |                              | Grant/Grou<br>Sponsored                                                   | p <b>NKU</b><br>Program/Group *                                                                                            | Hosting Internat                                                                               | ional Lea                  |  |  |  |  |
| <ul> <li>Grant</li> <li>Sponsored Program</li> </ul>                            |                              |                                                                           |                                                                                                    | Original Budget                                                                                | Revised                    |  |  |  |  |
| Fiscal Year     ✓     Variation: Sponsored Program                              |                              | 5010000<br>5200000<br>5500000<br>5509000                                  | Personnel<br>Fringe Benefits<br>Operating<br>Travel                                                                        | 20,329.00<br>5,052.00<br>1,894.53<br>707.23                                                    | 20<br>4<br>6               |  |  |  |  |
| 0100237001050 IN NK-Match Dean Edu/Hi     0100237001055 IN NK-Grant Dean Edu/Hi | 1                            | * Availab                                                                 | le balance                                                                                                    | 27,982.76                                                                                      | 32                         |  |  |  |  |
| <ul> <li>0800237001055 FA NK-Grant Dean Edu/Hi</li> </ul>                       | 1                            | • 0111000                                                                 | 150 NK UCF Match                                                                                                    | 27,982.76                                                                                      | 32                         |  |  |  |  |
|                                                                                 |                              | 5010000<br>5200000<br>5300000<br>5509000<br>5527001<br>5620000<br>5630000 | Personnel<br>Fringe Benefits<br>Contractual<br>Operating<br>Travel<br>Participant Expend<br>Tuition & Fees<br>Room & Board | 14,980.00<br>809.00<br>9,800.00<br>5,010.00<br>23,777.00<br>3,700.00<br>35,824.00<br>40,000.00 | 14<br>10<br>63<br>16<br>25 |  |  |  |  |
|                                                                                 | 1                            | * Availab                                                                 | le balance                                                                                                    | 133,900.00                                                                                     | 131                        |  |  |  |  |
|                                                                                 |                              | 5527600                                                                   | F & A Cost                                                                                                    | 15,994.00                                                                                      | 18                         |  |  |  |  |
|                                                                                 | 1                            | * Non Ava                                                                 | ilable balance                                                                                                    | 15,994.00                                                                                      | 18                         |  |  |  |  |
|                                                                                 | 1                            | ** 0132100                                                                | 100 Ext.Grant -NK                                                                                                    | 149,894.00                                                                                     | 149                        |  |  |  |  |
|                                                                                 | • •                          |                                                                           |                                                                                                    |                                                                                                |                            |  |  |  |  |

The header information at the top of the report will display the Grant number, grand name, and the Sponsor's Fiscal Year will display as 1999...9999.

You have a report that provides the following columns regarding budget data by sponsored class on budgets, expenses, and commitments:

- **Original budget:** This is the original budget approved by the granting agency (Sponsor)
- **Revised Budget:** A calculation of all the budget dollars that resulted from original budget plus or minus any returns, supplements, and budget transfers. Drilldown to see budget transfers that have been requested/completed.
- LTD Exp/Rev: Actual expenses resulting from Purchase Orders, payroll, parked documents, travel, copy center charges, etc. from grant beginning to date
- **Commitments:** Open encumbrances including open Purchase Orders, and travel authorizations consuming budget
- **Parked Actual:** Open parked documents not yet paid and journal entries waiting for final Comptroller's Office approval
- **Available Budget:** Amount still available for spending by the specified unit; calculation of revised budget minus YTD Exp/Rev, commitments and parked actuals

|   | [: @ 높 : : : : : : : : : : : : : : : : :                                                                                               |                                                          |                                                            |                                                           |             |               |                                          |  |  |  |
|---|----------------------------------------------------------------------------------------------------|----------------------------------------------------------|------------------------------------------------------------|-----------------------------------------------------------|-------------|---------------|------------------------------------------|--|--|--|
| 1 | Grants Budget Consumption Report Date: 01/13/2011 Time: 11:05:40 Page: 1/ 1                                                            |                                                          |                                                            |                                                           |             |               |                                          |  |  |  |
|   | Northern Kentucky University<br>Grantee/NKU Fiscal Year:19999999 Sponsor's Fiscal Year:19999999                                        |                                                          |                                                            |                                                           |             |               |                                          |  |  |  |
|   | Grant/Group         NKU Hosting International Leaders in Education Program (ILEP(4000458))           Sponsored Program/Group         * |                                                          |                                                            |                                                           |             |               |                                          |  |  |  |
|   |                                                                                                    | Original Budget                                          | Revised Budget                                             | LTD Exp/Rev                                               | Commitments | Parked Actual | Available Budgt                          |  |  |  |
|   | 5010000 Personnel<br>5200000 Fringe Benefits<br>5500000 Operating<br>5509000 Travel                                                    | 20,329.00<br>5,052.00<br>1,894.53<br>707.23              | 20,328.78<br>4,953.35<br>6,385.85<br>722.43                | 20,328.78<br>4,953.35<br>6,385.85<br>722.43               |             |               |                                          |  |  |  |
| 1 | * Available balance                                                                                                    | 27,982.76                                                | 32,390.41                                                  | 32,390.41                                                 |             |               |                                          |  |  |  |
| 1 | ** 0111000150 NK UCF Match                                                                                                    | 27,982.76                                                | 32,390.41                                                  | 32,390.41                                                 |             |               |                                          |  |  |  |
|   | 5010000 Personnel<br>5200000 Fringe Benefits<br>5300000 Contractual<br>5500000 Operating<br>5509000 Travel                             | 14,980.00<br>809.00<br>9,800.00<br>5,010.00<br>23,777.00 | 14,980.00<br>809.00<br>10,300.00<br>63,442.13<br>16,929.55 | 12,538.25<br>196.84<br>9,700.00<br>63,442.13<br>10.043.51 |             |               | 2,441.75<br>612.16<br>600.00<br>6.886.04 |  |  |  |
|   | 5527001 Participant Expend<br>5620000 Tuition & Fees<br>5630000 Room & Board                                                           | 3,700.00<br>35,824.00<br>40,000.00                       | 25,335.00                                                  | 25,335.00                                                 |             |               |                                          |  |  |  |
| 1 | * Available balance                                                                                                    | 133,900.00                                               | 131,795.68                                                 | 121,255.73                                                |             |               | 10,539.95                                |  |  |  |
|   | 5527600 F & A Cost                                                                                                    | 15,994.00                                                | 18,098.32                                                  | 16,306.65                                                 |             |               | 1,791.67                                 |  |  |  |
| 1 | * Non Available balance                                                                                                    | 15,994.00                                                | 18,098.32                                                  | 16,306.65                                                 |             |               | 1,791.67                                 |  |  |  |
| 1 | ** 0132100100 Ext.Grant -NK                                                                                                    | 149,894.00                                               | 149,894.00                                                 | 137,562.38                                                |             |               | 12,331.62                                |  |  |  |

#### GM Budget Consumption Report

# **ZGPC – Grant Project Consumption report**

The Grant Project Consumption report is the NKU view report. With the report, you can check expense activity by commitment item within the funds management view. The report displays both internal match fund and external grant fund expenditures combined. This report <u>cannot</u> be used for budget purposes.

- 1. Enter the Grant number in the Or value(s) field directly below Grant.
- 2. Click Execute.

# Grant/Project Budget Consumption: Selection

| Data Source         |            |    |          |
|---------------------|------------|----|----------|
| Selection values    |            |    |          |
| Current Fiscal Year | 2011       |    |          |
| To Period           | 16         |    |          |
|                     |            |    | <br>     |
| Selection groups    |            |    |          |
| Fund                |            |    |          |
| Or value(s)         | 0111000150 | to | <b>_</b> |
| Funds Center        |            |    |          |
| Or value(s)         |            | to | <b>S</b> |
| Commitment Item     | ZGMTOTAL   |    |          |
| Or value(s)         |            | to | <b>S</b> |
| Functional Area     |            |    |          |
| Or value(s)         |            | to | <b>S</b> |
| Grant               |            |    |          |
| Or value(s)         | 4000458    | 0  | <b>_</b> |
| Funded Program      |            |    |          |
| Or value(s)         |            | to | \$       |

The report will display with the navigation window open. Click the Navigation On/Off button anytime to open or close this window.

#### 🔚 🗗 🔚 🔲 🐨 🔍 🛄 📥 😽 🛗 Column • \* \* \* \* l Id Reports oject Consumption Report Date: 01/19/2011 Tim Navigation Grant/Project Consumption Report Grant/Project Period window Kentucky University ear 1990..9999 Grant/Group NKU Hosting International Leaders Variation: Characteristics Funded Program/Group Grant 0111000150,0132100100,0311000100,0 Fund/Group Funds Center/Group Funded Program ٠ Functional Area/group \* Fiscal Year -Original Budge Revis Commitment Item Variation: Fiscal Year 413010 G&C-Priv Fed Indirct 149,894.00 14 Image: Selection Image: Selection Ima 0002 2009 2009 1 REVENUES 149,894.00-14 2010 2010 501000 Grant Personnel Pool 35,309.00 3 501100 Admin-Staff Pool 501110 Admin-Salary 503000 Faculty Pool

# **Grant/Project Consumption Report**

The header information at the top of the report will display the Grant number, grant name, fund, and NKU's Fiscal Year will display as 1999...9999.

This report is run for the total Grant Project. This is a standard SAP Funds Management (FM) report, but it is used only by grants and for the grant columns listed below:

- LTD Exp/Rev: Actual expenses/revenues resulting from Purchase Orders, payroll, parked documents, travel, copy center charges, grant deposits, etc. from grant beginning to date
- **Commitments:** Open encumbrances including personnel, open Purchase Orders, and travel authorizations consuming budget
- **Parked Actual:** Open parked documents not yet paid and journal entries waiting for final Comptroller's Office approval

#### **Grant/Project Consumption Report**

|   | Grant/Project Consumption Report                                                                                                | Date: 01/19/20                       | 11 Time: 12:23:3                    | 36                   |                                               | Ра                 | ge: 1/ 1                |
|---|----------------------------------------------------------------------------------------------------|--------------------------------------|-------------------------------------|----------------------|-----------------------------------------------|--------------------|-------------------------|
|   | Northern Kentucky University<br>Fiscal year 19909999                                                                            |                                      |                                     |                      |                                               |                    |                         |
|   | Grant/Group NKU Hosting<br>Funded Program/Group *<br>Fund/Group 0111000150,0<br>Funds Center/Group *<br>Functional Area/group * | International Le<br>132100100,031100 | aders in Educati<br>0100,0332100100 | ion Program (ILE     | EP(4000458<br>(*<br>(0111000150,0<br>(*<br>(* | ) )<br>132) )<br>) |                         |
|   | Commitment Item                                                                                                    | Original Budge                       | Revised Budge                       | LTD Exp/Rev          | Commitments                                   | Park Actual        | vailable Budg           |
|   | 413010 G&C-Priv Fed Indirct                                                                                                    | 149,894.00-                          | 149,894.00-                         | 137,562.38-          |                                               |                    | 12,331.62-              |
| 1 | * REVENUES                                                                                                    | 149,894.00-                          | 149,894.00-                         | 137,562.38-          |                                               |                    | 12,331.62-              |
|   | 501000 Grant Personnel Pool<br>501100 Admin-Staff Pool                                                                          | 35,309.00                            | 35,308.78                           |                      |                                               |                    | 35,308.78<br>11,687.46- |
|   | 501110 Admin-Salary<br>503000 Faculty Pool                                                                                      |                                      |                                     | 11,687.46            |                                               |                    | 11,095.32-              |
|   | 503005 Faculty-Salary<br>503010 Faculty-Part-Time                                                                               |                                      |                                     | 8,641.32<br>2,454.00 |                                               |                    |                         |
|   | 505000 Payroll-Student Pool<br>505010 Student-Hrly-Iws                                                                          |                                      |                                     | 2,147.25             |                                               |                    | 2,147.25-               |
|   | 505020 Stdnt-Grad Asst<br>520000 Fringe Benefits Pool                                                                           | 5,861.00                             | 5,762.35                            | 5,321.00             |                                               |                    | 5,321.00-<br>612.16     |
|   | 522110 Ins-Life<br>522115 Ins-Dental<br>522120 Ins-Disability                                                                   |                                      |                                     | 44.77                |                                               |                    | _                       |
|   | 522120 Ins-Disability<br>522125 Ins-Health<br>522127 Ins-Health Spending                                                        |                                      |                                     | 977.87               |                                               |                    | _                       |
|   | 522130 Retirement-Ky<br>522135 Retirement-Tiac                                                                                  |                                      |                                     | 103.44               |                                               |                    |                         |
|   | 522140 Social Security<br>522141 Soc Sec-Medicare                                                                               |                                      |                                     | 1,387.80             |                                               |                    |                         |
|   | 524010 Bene-grad asst<br>530000 Contracted Services Pool                                                                        | 9,800.00                             | 10.300.00                           | 2,616.00             |                                               |                    | 2,616.00-               |
|   | 530020 Honoraria                                                                                                    | 0,000.00                             |                                     | 4 750 00             |                                               |                    |                         |

#### To run the ZGPC report for a different Fund:

This report is run for the total grant project. External grant and match funds (if applicable) are displayed. To see grant expenses only, choose external grant fund as described below.

- 1. Scroll to Fund in Variation: Characteristics
- 2. Select Fund.
- 3. Click on either the Match or External Grant to view expenditures

| Grant/Project Consumption Report                                                                              |                                                                                                    |                                     |                  |              |  |  |  |  |
|----------------------------------------------------------------------------------------------------|----------------------------------------------------------------------------------------------------|-------------------------------------|------------------|--------------|--|--|--|--|
| [# 🕼 Han 🗉   🐨   💺 🗂   ద는 🛜   🕼 Column 🔣 🔍 🕨   만입 사업 사업 사업                                                    |                                                                                                    |                                     |                  |              |  |  |  |  |
| Reports         Grant/Project Consumption Report         Grant/Project Period                                 | Grant/Project Consumption Report<br>Northern Kentucky University<br>Fiscal year 1990, 9999           | Date: 01/19/20                      | 11 Time: 12:23:3 | 6            |  |  |  |  |
| Variation: Characteristics                                                                                    | Grant/Group<br>Funded Program/Group<br>Fund/Group<br>Funds Center/Group<br>Functional Area/group *   | nternational Lea<br>ed Grants Match | aders in Educati | on Program ( |  |  |  |  |
| Funded Program                                                                                                | Commitment Item                                                                                      | Original Budge                      | Revised Budget   | LTD Exp/Rev  |  |  |  |  |
| Variation: Fund           ♥ 🕤 * Fund           ■ 0111000150 NK UCF Match           ■ 0132100100 Ext.Grant -NK | 501000 Grant Personnel Pool<br>501100 Admin-Staff Pool<br>501110 Admin-Salary<br>503000 Faculty Pool | 20,329.00                           | 20,328.78        | 11,687.4     |  |  |  |  |
|                                                                                                    | 503005 Faculty-Salary<br>520000 Fringe Benefits Pool                                                 | 5,052.00                            | 4,953.35         | 8,641.3      |  |  |  |  |

#### 1/28/2011

#### To run the ZGPC report for a different Fiscal Year or Period:

Fiscal year at NKU is July 1 – June 30.

<u>To Period</u>:

- 01 July
- 02 August
- 03 September
- 04 October
- 05 November
- 06 December
- 07 January
- 08 February
- 09 March
- 10 April
- 11 May
- 12 June
- 16 July 1 June 30 or Real time current day
- 1. Enter the desired NKU Fiscal Year.
- 2. Enter the desired To Period.
- 3. Enter the Grant number in the Or values field.
- 4. Click Execute.

# Grant/Project Budget Consumption: Selection

| Data Source                                          |            |    |          |
|------------------------------------------------------|------------|----|----------|
| Selection values<br>Current Fiscal Year<br>To Period | 2011       |    |          |
| Selection groups                                     |            |    |          |
| Fund                                                 |            |    |          |
| Or value(s)                                          | 0111000150 | to | <b>_</b> |
| Funds Center                                         |            |    | _        |
| Or value(s)                                          |            | to | <b>S</b> |
| Commitment Item                                      | ZGMTOTAL   |    |          |
| Or value(s)                                          |            | to | <b>_</b> |
| Functional Area                                      |            |    |          |
| Or value(s)                                          |            | to | <b>₽</b> |
| Grant                                                |            |    | _        |
| Or value(s)                                          | 4000458    | to | <b>S</b> |
| Funded Program                                       |            |    |          |
| Or value(s)                                          |            | to | <b>₽</b> |

1/28/2011

5. Click the Grant/Project Period in the Reports section of the Navigation window.

| Grant/Project Period                                 |                                                                                                    |                                                                                                    |                  |              |                                                                                                |  |  |  |
|------------------------------------------------------|----------------------------------------------------------------------------------------------------|----------------------------------------------------------------------------------------------------|------------------|--------------|------------------------------------------------------------------------------------------------|--|--|--|
| 월 🕼 🖶 🗉 📧   🕾 🗊   🛆 🛜   🌐 Column 🔣 ◀ 🕨 케   약 왕 왕 행 행 |                                                                                                    |                                                                                                    |                  |              |                                                                                                |  |  |  |
| Reports Grant/Project Consumption Report             |                                                                                                    | Grant/Project Period Date                                                                                                    | e: 01/19/2011 Ti | me: 12:29:51 |                                                                                                |  |  |  |
| Grant/Project Period                                 | Northern Kentucky University<br>Current Fiscal year 2011 Year to Period (YTP):0 to 2 Life to Period (LTP) : Fis                                                                                                    |                                                                                                    |                  |              |                                                                                                |  |  |  |
| Variation: Characteristics                           | Grant/Group NKU Hosting International Leaders in Education Program (ILEP(4<br>Funded Program/Group + (4<br>Fund/Group 0111000150,0132100100,0311000100,0332100100 (1<br>Funds Center/Group + (1<br>Functional Area/group + (1) |                                                                                                    |                  |              |                                                                                                |  |  |  |
| 🖹 Grant 🛄                                            |                                                                                                    | Commitment Item                                                                                                    | Curr.Per.Exp.    | YTP Exp/Rev  | LTP Exp/Rev                                                                                    |  |  |  |
| Variation: Fund                                      |                                                                                                    | 413010 G&C-Priv Fed Indirct                                                                                                    |                  |              | 137,562.38-                                                                                    |  |  |  |
| 0111000150 NK UCF Match<br>0132100100 Ext.Grant -NK  | 2                                                                                                    | * REVENUES                                                                                                    |                  |              | 137,562.38-                                                                                    |  |  |  |
|                                                      |                                                                                                    | 501110 Admin-Salary<br>503005 Faculty-Salary<br>503010 Faculty-Part-Time<br>505010 Student-Hrly-Iws<br>505020 Stdnt-Grad Asst<br>522110 Ins-Life<br>522115 Ins-Dental<br>522120 Ins-Disability<br>522125 Ins-Health |                  |              | 11,687.46<br>8,641.32<br>2,454.00<br>2,147.25<br>5,321.00<br>34.40<br>44.77<br>58.68<br>977.87 |  |  |  |

This report provides the following columns regarding expenditure data by commitment item:

- **Current Period Expenses:** This column shows the actual expenses for only the period and NKU fiscal year chosen.
- Year to Period Expenses / Revenues: This column shows the actual expenses from July 1 of NKU fiscal year chosen thru the period chosen.
- Life to Period Expenses / Revenues: This column shows the actual expenses from the beginning of the grant thru the period and NKU fiscal year chosen.
- **Current Period Commitments:** This column shows commitments, such as open encumbrances including personnel, open Purchase Orders, and travel authorizations consuming budget, for only the period chosen.
- Year to Period Commitments: This column shows commitments, such as open encumbrances including, open Purchase Orders, and travel authorizations consuming budget, from July 1 thru the period chosen.
- Life to Period Commitments: This column shows commitments, such as open encumbrances including, open Purchase Orders, and travel authorizations consuming budget, from the beginning of the grant thru the period chosen.

Note: Commitment Items that begin with a "4" are <u>revenue</u> accounts. Commitment Items that begin with a "5" are <u>expense</u> accounts.

# Grant/Project Period

[: 6] 뉴 II I V 및 II 스 당 (# Column ( < > >) 약 봤 봤 행 행

| 1 | Grant/Project Period Date                                                                                                    | : 01/19/2011 Ti | me: 12:29:51  |                                                                             |                | Page:          | 1/ 1            |  |
|---|----------------------------------------------------------------------------------------------------|-----------------|---------------|-----------------------------------------------------------------------------|----------------|----------------|-----------------|--|
|   | Northern Kentucky University<br>Current Fiscal year 2011 Year to Period                                                                                                    | I (YTP):0 to 2  | Life to Perio | d (LTP) : Fisca                                                             | 1 Year 1999 to | Period 2 of F  | iscal Year 2011 |  |
|   | Grant/Group         NKU Hosting International Leaders in Education Program (ILEP(4000458))           Funded Program/Group         *         (*         )           Fund/Group         0111000150,0132100100,0311000100,0332100100         (0111000150,0132)           Funds Center/Group         *         (*         )           Functional Area/group         *         (*         ) |                 |               |                                                                             |                |                |                 |  |
| < | Commitment Item                                                                                                    | Curr.Per.Exp.   | YTP Exp/Rev   | LTP Exp/Rev                                                                 | Cur.Per.Comm.  | YTP Commitment | LTP Commitment  |  |
|   | 413010 G&C-Priv Fed Indirct                                                                                                    |                 |               | 137,562.38-                                                                 |                |                |                 |  |
| 1 | * REVENUES                                                                                                    |                 |               | 137,562.38-                                                                 |                |                |                 |  |
|   | 501110 Admin-Salary<br>503005 Faculty-Salary<br>503010 Faculty-Part-Time<br>505010 Student-Hrly-Iws<br>505020 Stdnt-Grad Asst<br>522110 Ins-Life<br>522115 Ins-Dental                                                                                                    |                 |               | 11,687.46<br>8,641.32<br>2,454.00<br>2,147.25<br>5,321.00<br>34.40<br>44.77 |                |                |                 |  |
|   |                                                                                                    |                 |               |                                                                             |                |                |                 |  |

#### **Run ZGPC with ADR Period**

The advantage of running ZGPC by ADR rule is that the report will combine commitment items and give a summary total by sponsored class. This summary total will tie to the sponsored classes on the ZGBC report. The ADR rule is listed on the AUTHORIZATION TO ESTABLISH A GRANT ACCOUNT form the PI received at the beginning of the grant. If you cannot find it, please contact any Office of the Comptroller grant staff.

#### To run the ZGPC report by ADR period:

- 1. Type the ADR # as "GMADR##" over the ZGMTOTAL in the Commitment Item field.
- 2. Enter Grant in the Or value(s) field.
- 3. Click Execute.

| Grant/Project Budget Consumption: Selection |            |    |   |           |  |  |
|---------------------------------------------|------------|----|---|-----------|--|--|
| Data Source                                 |            |    |   |           |  |  |
| Selection values                            |            |    |   |           |  |  |
| Current Fiscal Year                         | 2011       |    |   |           |  |  |
| To Period                                   | 16         |    |   |           |  |  |
|                                             |            |    |   |           |  |  |
| Selection groups                            |            |    |   |           |  |  |
| Fund                                        |            |    |   |           |  |  |
| Or value(s)                                 | 0111000150 | to |   | <b>_</b>  |  |  |
| Funds Center                                |            |    |   |           |  |  |
| Or value(s)                                 |            | to |   | <b>₽</b>  |  |  |
| Commitment Item                             | GMADR09    |    | > |           |  |  |
| Or value(s)                                 |            | 10 |   | <b>\$</b> |  |  |
| Functional Area                             |            |    |   |           |  |  |
| Or value(s)                                 |            | to |   | <b>₽</b>  |  |  |
| Grant                                       |            |    |   |           |  |  |
| Or value(s)                                 | 4000458    | to |   | <b>\$</b> |  |  |
| Funded Program                              |            |    |   |           |  |  |
| Or value(s)                                 |            | to |   | <b>₽</b>  |  |  |

\*\*Note: Match and grant funds are combined.

| Grant/Project Consumption Repo   | ort      |                                                                                 |                                    |                                                 |                 |                                   |             |                |  |
|----------------------------------|----------|---------------------------------------------------------------------------------|------------------------------------|-------------------------------------------------|-----------------|-----------------------------------|-------------|----------------|--|
|                                  | Colur    | m K ◀ ▶ ▶                                                                       |                                    |                                                 |                 |                                   |             |                |  |
|                                  | 1        |                                                                                 |                                    |                                                 |                 |                                   |             |                |  |
| Grant/Project Consumption Report |          | Grant/Project Consumption Report Date: 01/24/2011 Time: 13:24:59 Page:          |                                    |                                                 |                 |                                   |             |                |  |
| Grant/Project Period             |          | Northern Kentucky University<br>Fiscal year 19909999                            |                                    |                                                 |                 |                                   |             |                |  |
| Variation: Characteristics       |          | Grant/Group NKU Hosting I<br>Funded Program/Group +<br>Fund/Group 0111000150,01 | nternational Le<br>32100100,031100 | aders in Educat <sup>.</sup><br>0100,0332100100 | ion Program (IL | EP(4000458<br>(*<br>(0111000150,0 | )<br>132)   |                |  |
| Funded Program     Fiscal Year   |          | Funds Center/Group *<br>Functional Area/group *                                 |                                    |                                                 |                 | (*<br>(*                          | )           |                |  |
| ·····                            |          | Commitment Item                                                                 | Original Budge                     | Revised Budget                                  | LTD Exp/Rev     | Commitments                       | Park Actual | Available Budg |  |
| Variation: Fiscal Year           | L        | 550510 Mobile Phone Charges                                                     |                                    |                                                 | 271 25          |                                   |             |                |  |
| ZFMZFBUDGR4 Selection 0002       | L        | 550520 Meals & Refreshments                                                     |                                    |                                                 | 3.457.13        |                                   |             |                |  |
| 2009 2009                        | L        | 550540 Dues/Cert Lic Fees                                                       |                                    |                                                 | 144.00          |                                   |             |                |  |
| 2010 2010                        | L        | 550560 Supervised Stdt Act                                                      |                                    |                                                 | 1,274.11        |                                   |             |                |  |
|                                  | L        | 550810 Misc Services                                                            |                                    |                                                 | 334.00          |                                   |             |                |  |
|                                  | L        | 551110 Bus Exp-Spec Evt/Oth                                                     |                                    |                                                 | 9.92            |                                   |             |                |  |
|                                  | L        | 551220 Rental-St Facility                                                       |                                    |                                                 | 56 167 55       |                                   |             |                |  |
|                                  | -        | * 5500000 - Operating                                                           | 6 004 52                           | 60 027 00                                       | 50,107.55       |                                   |             | 6 996 94       |  |
|                                  | -        | 550000 Travel Pool                                                              | 24 484 23                          | 17 651 98                                       | 03,027.30       |                                   |             | 0,000.04       |  |
|                                  |          | 550905 Travel In State                                                          | 24,404.20                          | 11,001.00                                       | 5 882 84        |                                   |             |                |  |
|                                  | L        | 550910 Travel-Out St Gen1                                                       |                                    |                                                 | 2,849,10        |                                   |             |                |  |
|                                  |          | 550930 Ed/Train/Reg/Fees                                                        |                                    |                                                 | 2,034.00        |                                   |             |                |  |
|                                  | 2        | * 5509000 - Travel                                                              | 24,484.23                          | 17,651.98                                       | 10,765.94       |                                   |             |                |  |
|                                  | L        | 552670 Participant-Stipend                                                      | 3,700.00                           |                                                 |                 |                                   |             |                |  |
|                                  | 2        | <ul> <li>* 5527001 - Participant Expenditu</li> </ul>                           | 3,700.00                           |                                                 |                 |                                   |             |                |  |
|                                  | -        | 552760 Admin Charges-Fixed                                                      | 15,994.00                          | 18,098.32                                       | 16,306.65       |                                   |             | 1,791.67       |  |
|                                  |          | * 5527600 - F & A Cost                                                          | 15,994.00                          | 18,098.32                                       | 16,306.65       |                                   |             | 1,791.67       |  |
|                                  |          | 562000 Grant Scholarship Pool                                                   | 75,824.00                          | 25,335.00                                       | 05 005 00       |                                   |             | 25,335.00      |  |
|                                  | -        | 562010 Scholarships-luition                                                     | 75 004 00                          | 25 225 00                                       | 25,335.00       |                                   |             | 25,335.00-     |  |
|                                  | <u> </u> | 5020000 - Turtion & Fees                                                        | 75,824.00                          | 20,335.00                                       | 20,335.00       |                                   |             |                |  |
|                                  | 1        | ** Total Expenses                                                               | 177,876.76                         | 182,284.41                                      | 169,952.79      |                                   |             | 12,331.62      |  |
|                                  | 2        | *** Commitment Item                                                             | 27,982.76                          | 32,390.41                                       | 32,390.41       |                                   |             |                |  |
|                                  |          | -<br>                                                                           |                                    |                                                 |                 |                                   |             |                |  |

# **Navigation Window**

The Navigation Window can be used to dissect the report into specific detail. For example, the report can be dissected into the "Match" or "External Funding" characteristics.

| Grant/Project Period                                                                                                    |                                                                                                    |                                    |
|----------------------------------------------------------------------------------------------------|----------------------------------------------------------------------------------------------------|------------------------------------|
| 1:01:01 T 1 A 7 M                                                                                                    | ] Column 🔣 🔹 🕨 🗾 🥂 🛱 器 編 編                                                                                                    |                                    |
| Reports         Image: Second system         Image: Second system                                                           | Grant/Project Period Date: 01<br>Northern Kentucky University<br>Current Fiscal year 2011 Year to Period (YT                                         | /19/2011 Time: 1.<br>P):0 to 2 Lif |
| Variation: Characteristics                                                                                                    | Grant/Group NKU Hosting Internatio<br>Funded Program/Group *<br>Fund/Group Nk Unrestricted Grants<br>Funds Center/Group *<br>Functional Area/group * | nal Leaders in E                   |
| Image: Second system     Image: Second system       Variation: Fund       ✓       ✓       Image: Second system       Image: Second system | Commitment ItemCur501110Admin-Salary503005Faculty-Salary522110Ins-Life522115Ins-Dental522120Ins-Disability522125Ins-Health                           | r.Per.Exp. YTP                     |

**Note**: Please remember to click on the Folder of the variation group dissected or your amounts could become distorted.

#### **Grant/Project Period**

| 1: C + I I I   T   + I   A 7   H                 | Colur | nn ၊ 🔹 🕨 片 🖻 👪 👪 🏭 🍓                                                                                                    |                                    |                               |    |
|--------------------------------------------------|-------|----------------------------------------------------------------------------------------------------|------------------------------------|-------------------------------|----|
| Reports                                          |       | Grant/Project Period Date                                                                                                    | : 01/19/2011 Ti                    | me: 12:29:51                  |    |
| Grant/Project Period                             |       | Northern Kentucky University<br>Current Fiscal year 2011 Year to Period                                                                      | (YTP):0 to 2                       | Life to Period                | (  |
| Variation: Characteristics                       |       | Grant/Group NKU Hosting Intern<br>Funded Program/Group *<br>Fund/Group 0111000150,0132100<br>Funds Center/Group *<br>Functional Area/group * | ational Leaders<br>100,0311000100, | in Education Pr<br>9332100100 | oç |
| I Grant                                          |       | Commitment Item                                                                                                    | Curr.Per.Exp.                      | YTP Exp/Rev                   | L  |
| Variation: Fund                                  |       | 413010 G&C-Priv Fed Indirct                                                                                                    |                                    |                               |    |
| 0111000150 NK UCF Match 0132100100 Ext.Grant -NK | 1     | * REVENUES                                                                                                    |                                    |                               |    |
|                                                  |       | 501110 Admin-Salary<br>503005 Faculty-Salary                                                                                                 |                                    |                               |    |

# Drilldown

The SAP user can "drilldown" on an amount in any SAP GUI report to obtain more detailed information. For expenditure information, drilldown can be done on both grant reports, ZGBC and ZGPC. Usually drilldown is much quicker on ZGPC. For budget information, drilldown can only be done on ZGBC.

| Original Budget                       | Revised Budget                         | LTD Exp/Rev                           | Commitments                         | Parked Actual | Available Budgt                       |
|---------------------------------------|----------------------------------------|---------------------------------------|-------------------------------------|---------------|---------------------------------------|
| 33,949.00                             | 33,199.00                              | 28,217.66                             |                                     |               | 4,981.34                              |
| 33,949.00                             | 33,199.00                              | 28,217.66                             |                                     |               | 4,981.34                              |
| 33,949.00                             | 33,199.00                              | 28,217.66                             |                                     |               | 4,981.34                              |
| 841,289.00<br>13,000.00<br>276,811.00 | 258,181.00<br>101,202.98<br>763,471.02 | 142,214.64<br>23,208.86<br>288,245.13 | 9,825.00<br>41,629.00<br>197,841.74 |               | 106,141.36<br>36,365.12<br>277,384.15 |
| 1,131,100.00                          | 1,122,855.00                           | 453,668.63                            | 249,295.74                          |               | 419,890.63                            |
| 50,816.00                             | 59,061.00                              | 23,802.20                             |                                     |               | 35,258.80                             |
| 50,816.00                             | 59,061.00                              | 23,802.20                             |                                     |               | 35,258.80                             |
| 1,181,916.00                          | 1,181,916.00                           | 477,470.83                            | 249,295.74                          |               | 455,149.43                            |

The user can continue to drill down to more information by double-clicking on an underlined characteristic.

# Grants Management: Line Item Display

|      |        | 7 7 🗷 🦻             | <b>⅔ 🙆</b> 🗃 | -3 🗳   | 1 🖾 👘 🔢      |                |               |            |                |
|------|--------|---------------------|--------------|--------|--------------|----------------|---------------|------------|----------------|
|      |        |                     | <u> </u>     |        |              |                |               |            |                |
| Year | Period | RefDocumnt          | DocumentNo   | Lnltm  | Posting Date | Grant          | Sp. Prog.     | Fund       | Sp. Class 🛛    |
| 2009 | 10     | <u>100269370</u>    | 1000796155   | 000009 | 06/30/2009   | <u>4000120</u> | 0100242001065 | 0332100100 | <u>5000000</u> |
| 2009 | 10     |                     | 1000796155   | 000011 | 06/30/2009   | <u>4000120</u> | 0100242001065 | 0332100100 | <u>5000000</u> |
| 2009 | 10     |                     | 1000796155   | 000013 | 06/30/2009   | <u>4000120</u> | 0100242001065 | 0332100100 | <u>5000000</u> |
| 2009 | 10     |                     | 1000796155   | 000015 | 06/30/2009   | <u>4000120</u> | 0100242001065 | 0332100100 | <u>5000000</u> |
| 2009 | 10     |                     | 1000796155   | 000017 | 06/30/2009   | 4000120        | 0100242001065 | 0332100100 | <u>5000000</u> |
|      |        | <u>100269370</u> –  | <u>.</u>     |        |              |                | ·             |            |                |
| 2008 | 2      | <u>1900006741</u>   | 1000209675   | 000002 | 10/29/2007   | <u>4000120</u> | 0100242001065 | 0332100100 | <u>5000000</u> |
|      |        | <u>1900006741</u> ب | <u>.</u>     |        |              |                | ·             |            |                |
| 2008 | 5      | <u>1900008478</u>   | 1000266336   | 000004 | 01/02/2008   | <u>4000120</u> | 0100242001065 | 0332100100 | <u>5000000</u> |
| 2008 | 5      |                     | 1000266336   | 000005 | 01/02/2008   | <u>4000120</u> | 0100242001065 | 0332100100 | <u>5000000</u> |
|      |        | <u>1900008478</u> ط | <u>.</u>     |        |              |                | ·             |            |                |
| 2008 | 8      | <u>1900011120</u>   | 1000364478   | 000006 | 04/03/2008   | <u>4000120</u> | 0100242001065 | 0332100100 | <u>5000000</u> |
|      |        | <u>1900011120</u>   | <u>.</u>     |        | ^            |                | ·             |            |                |
| 2009 | 4      | <u>1900016691</u>   | 1000578501   | 000012 | 12/08/2008   | <u>4000120</u> | 0100242001065 | 0332100100 | <u>5000000</u> |
|      |        | <u>1900016691</u> - | <u>.</u>     |        |              |                |               |            |                |
| 2008 | 4      | 2600026128          | 1000265677   | 000001 | 12/21/2007   | 4000120        | 0100242001065 | 0332100100 | <u>5000000</u> |
|      |        | 2600026128          | <u> </u>     |        |              |                |               |            |                |

#### Commitments:

| Starts with | # of Digits | Document type                     |  |  |
|-------------|-------------|-----------------------------------|--|--|
| 1           | 8           | Requisition                       |  |  |
| 45 10       |             | Purchase Order (goods receipt     |  |  |
| 45          | 10          | required)                         |  |  |
| 16          | 10          | Purchase Order (goods receipt not |  |  |
| 40          | 10          | required)                         |  |  |
| 47          | 10          | Purchase Order (personal services |  |  |
| 47          | 10          | contract)                         |  |  |

#### Actuals:

| Starts with | # of Digits | Document type         | Examples                   |
|-------------|-------------|-----------------------|----------------------------|
| 1           | 9           | Journal entry         | Recodes, interdepartmental |
|             |             |                       | bills                      |
| 3           | 10          | Payroll Accruals      |                            |
| 19          | 10          | Parked Vendor Invoice | Student travel, petty cash |
| 25          | 10          | Payroll Posting Run   | Monthly payroll, biweekly  |
| 25          | 10          |                       | payroll, On demands        |
| 26          | 10          | Procurement card      |                            |
| 27          | 10          | Indirect cost         |                            |
| 28          | 10          | Financial Aid feed    | Student tuition            |
| 29          | 10          | Payroll adjustments   |                            |
|             |             | Departmental charges  | Vehicle billings, postage, |
| 31          | 10          |                       | copy center, printing      |
|             |             |                       | service, telephone charges |
| 32          | 10          | Travel                |                            |
| 50          | 10          | Goods receipts        |                            |
| 51          | 10          | Invoice receipt       |                            |

Click the Back button on the standard SAP toolbar to return to the previous screen.

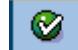

# **Export to Microsoft Excel**

Integration with Microsoft Excel can occur in two different ways.

#### Export the Line Item Display to Excel:

- 1. Once you have drilled down to the Line Item Display, click List.
- 2. Select Export.
- 3. Select Local file.

| l ⊆<br>Lis | t <u>E</u> dit | <u>G</u> oto | Vjews    | <u>S</u> ettings S | System | <u>H</u> elp    |                  |                   |       |                   |              |
|------------|----------------|--------------|----------|--------------------|--------|-----------------|------------------|-------------------|-------|-------------------|--------------|
| C          | Print pr       | eview        | Cti      | rl+Shift+F10       | 😋 🤇    | 2 😧   🖴 🛛       | <b>H</b> (H)   8 | 9008              | )   E | 🛒 🗾 I 🔞 I         |              |
| 6          | <u>P</u> rint  |              |          | Ctrl+P             | Itom   | Itom Dieplay    |                  |                   |       |                   |              |
|            | Export         |              |          | •                  | Word   | processing      | Ctr              | l+Shift+F8        | -     |                   |              |
| G          | Send to        | )            |          | ÷                  | Sprea  | adsheet         |                  |                   |       |                   |              |
| 140        | Exit           |              |          | Shift+F3           | Local  | l file          | Ctr              | I+Shift+F9        |       | Frind             |              |
| re         |                |              |          |                    | Additi | ional Functions | s of SAP QI      | Jerv              |       | Funa              | Sp. Ci       |
| 2008       | 3              | <u>736</u>   |          | 8260               |        |                 |                  | ,                 | 065   | <u>0332100100</u> | <u>50000</u> |
| 2008       | 5              |              |          | 8855               | 000001 | 01/02/2008      | <u>4000120</u>   | 0100242001        | 065   | <u>0332100100</u> | <u>50000</u> |
| 2008       | 5              |              |          | 8856               | 000001 | 01/02/2008      | <u>4000120</u>   | <u>0100242001</u> | 065   | <u>0332100100</u> | <u>50000</u> |
|            |                | <u>736</u>   | <u> </u> |                    |        |                 |                  |                   |       |                   |              |
| 2008       | 7              | <u>1003</u>  |          | 9914               | 000001 | 03/05/2008      | <u>4000120</u>   | <u>0100242001</u> | 065   | <u>0332100100</u> | <u>50000</u> |
| 2008       | 9              |              |          | 11272              | 000001 | 05/29/2008      | <u>4000120</u>   | 0100242001        | 065   | <u>0332100100</u> | <u>50000</u> |
|            |                | <u>1003</u>  |          | <br>               |        |                 |                  |                   |       |                   |              |

- 4. A new window will appear.
- 5. Select Spreadsheet.
- 6. Click Continue.

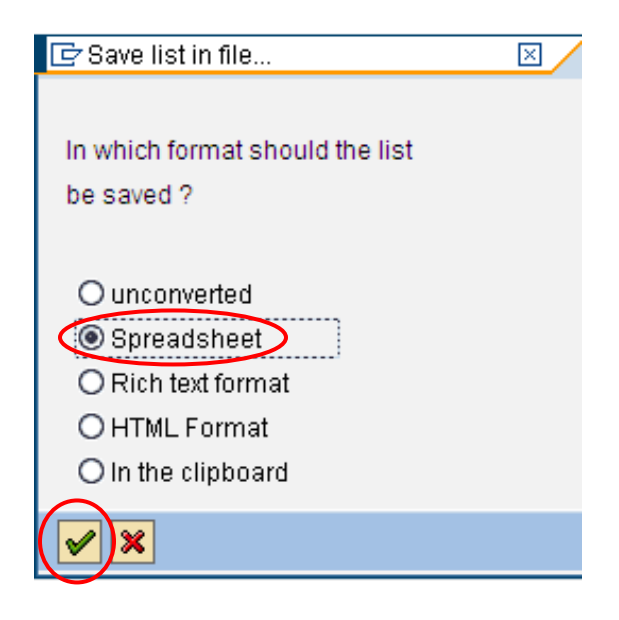

- 7. A new window will appear.
- 8. To change the Directory, click the match code button.

| 📴 Grants Man           | nagement: Line Item Display                    | $\boxtimes$ |
|------------------------|------------------------------------------------|-------------|
| Directory<br>File Name | C:\Documents and Settings\dawsonm1\SapWorkDir\ | 3           |
| Encoding               |                                                | 9           |
| Generate               | Replace Extend 🔀                               |             |

- 9. A new window will appear.
- 10. Select the desired location to save the file.
- 11. Enter a File name with the extension .XLS
- 12. Click Save.

| Save As                                                  |                                               |                     |   |       | 2×           |
|----------------------------------------------------------|-----------------------------------------------|---------------------|---|-------|--------------|
| Save in:                                                 | 🞯 Desktop                                     |                     | ٦ | 6 🔊 📂 |              |
| My Recent Do.,<br>Desktop<br>My Documents<br>My Computer | My Documents<br>My Computer<br>My Network Pla | ces<br>Documents    |   |       |              |
| Mu blabuaris D                                           | File <u>n</u> ame:                            | Grant_BC_2010.XLS   |   | 1     | <u>S</u> ave |
|                                                          | Save as type:                                 | EXCEL Files (*.XLS) |   | Ē     | ancel        |
|                                                          | Parameter                                     |                     |   | Ē     |              |

13. Click Generate.

| 🕞 Grants Management: Line Item Display |                                             |  |  |  |  |
|----------------------------------------|---------------------------------------------|--|--|--|--|
| Directory                              | C:\Documents and Settings\dawsonm1\Desktop\ |  |  |  |  |
| File Name                              | Grant_BC_2010.XLS                           |  |  |  |  |
| Encoding                               | 0000                                        |  |  |  |  |
| Generate                               | Replace Extend 🔀                            |  |  |  |  |

| 1/28/2011 |
|-----------|
|-----------|

A confirmation of the number of bytes transmitted will appear at the bottom of the screen.

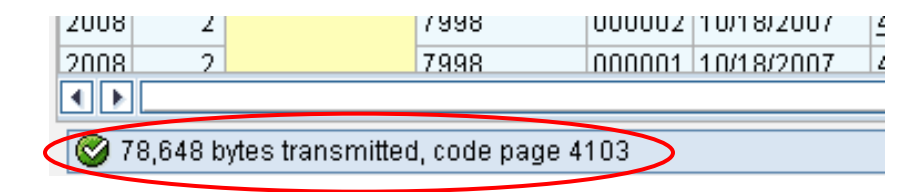

#### Integrate the Report with Excel:

1. Click the Options/Office Integration button.

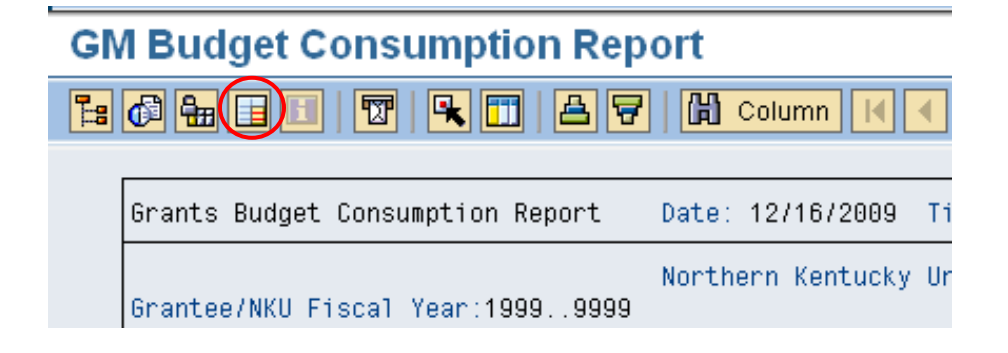

- 2. A new window will appear.
- 3. Click Microsoft Excel.
- 4. Deselect the Worksheet protection if you will need to perform any forecasting, etc. within Excel.
- 5. Click Continue.

| 🖙 Options 🛛 🛛                                                                                                    | / |
|----------------------------------------------------------------------------------------------------|---|
| General Settings                                                                                                 |   |
| List Output<br>☐ Print page formatting<br>✔ Freeze Page Header<br>✔ Freeze lead column<br>✔ Display icons        |   |
| Exit Report Send confirmation prompt                                                                             |   |
| Office integration <ul> <li>Inactive</li> <li>Microsoft Excel</li> <li>Lotus 123</li> </ul> Worksheet protection |   |
|                                                                                                    |   |

**Note**: If you deselect the Worksheet protection, you will receive a message to "consider the consequences." This message is for auditing and internal control procedures.

6. Click Continue.

| 🕞 Warning                                                          |       | $\mathbf{X}$ |
|--------------------------------------------------------------------|-------|--------------|
| You have removed the worksheet protec<br>Consider the consequences | tion. |              |
| New entry                                                          |       |              |
| 1/28/2011                                                          | Page  |              |
|                                                                    | 26    |              |

7. Enable Macros.

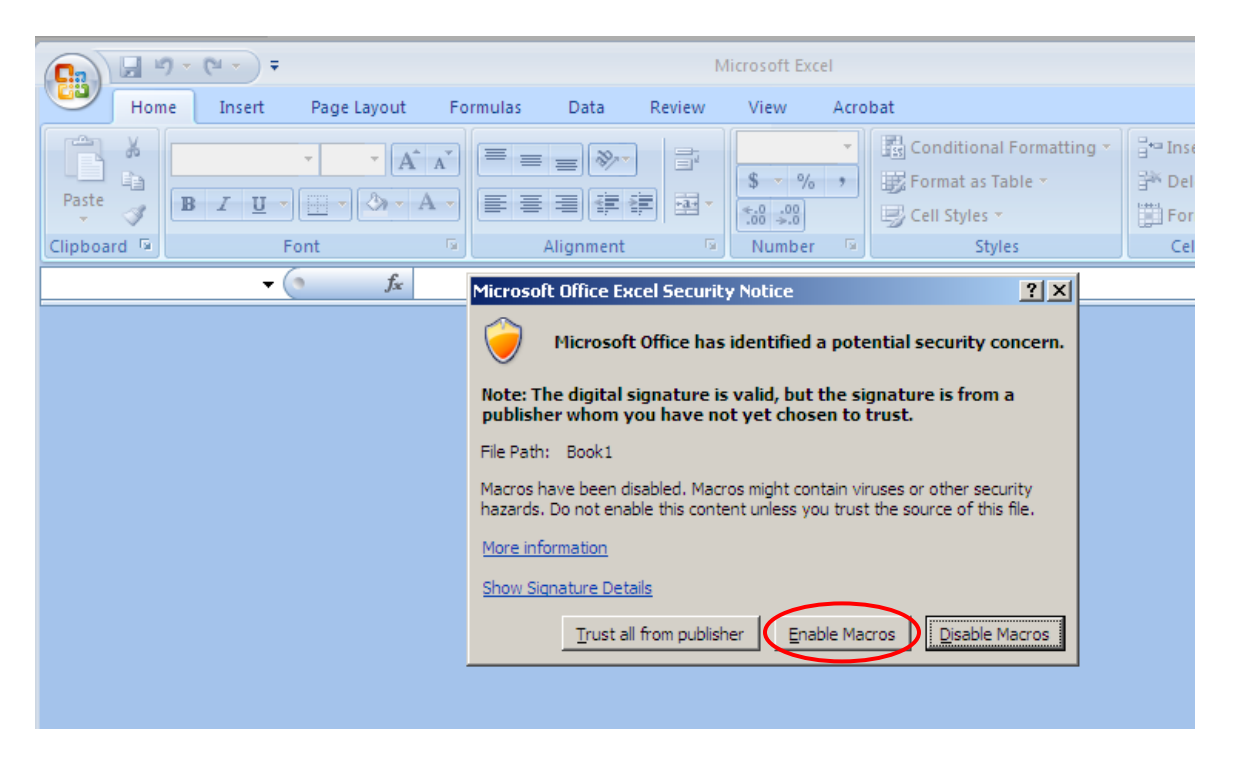

You can Save, Print, etc. in this format.

Note: The SAP GUI reports will continue to appear in this Excel format until you remove it.

| GM E                                                      | Sudg | jet Consumption Report                |              |              |            |                        |                       |                     |     |
|-----------------------------------------------------------|------|---------------------------------------|--------------|--------------|------------|------------------------|-----------------------|---------------------|-----|
| <b>1</b> :                                                |      |                                       |              |              |            |                        |                       |                     |     |
|                                                           |      |                                       |              |              |            |                        |                       |                     |     |
|                                                           |      |                                       |              |              |            |                        |                       |                     |     |
| Home Insert Page Layout Formulas Data Review View Acrobat |      |                                       |              |              |            |                        |                       |                     |     |
|                                                           |      |                                       |              |              |            |                        |                       |                     |     |
| L Desete                                                  |      |                                       |              | o cincitar   |            |                        | 🊰 Delete 👻            |                     |     |
| Paste                                                     | I 🗸  |                                       |              | \$ % ,       | Formatti   | ng * as Table * Styles | - Format -            | ∠ Filter * Select * |     |
| Clipboard                                                 | d 😡  | Font 🕞                                | Alignment    | Number       | G          | Styles                 | Cells                 | Editing             |     |
|                                                           | A1   | ▼ (● f <sub>x</sub>                   |              |              |            |                        |                       |                     |     |
| 123                                                       | A    | В                                     | С            | D            | E          | F                      | G                     | Н                   |     |
|                                                           | 1    | 1                                     |              |              |            | 0                      | Dealer of Association |                     |     |
| r r .                                                     | 2    | 600000 Direct Expenses                | 23 949 00    | 23 199 00    | 28.217.66  | Commitments            | Parked Actual         | Available Budgt     |     |
|                                                           | 4    | * Available balance                   | 33 949 00    | 33 199 00    | 28,217.66  |                        |                       | 4,901.34            |     |
|                                                           | 5    | ** 0111000150 NK UCF Match            | 33,949.00    | 33,199.00    | 28,217.66  |                        |                       | 4,981.34            |     |
| T r ·                                                     | 6    | 5000000 Direct Expenses               | 841,289.00   | 258,181.00   | 142,214.64 | 9,825.00               |                       | 106,141.36          |     |
| ·                                                         | 7    | 5300001 Sub-Contract<25000            | 13,000.00    | 101,202.98   | 23,208.86  | 41,629.00              |                       | 36,365.12           |     |
|                                                           | 8    | 5300002 Sub-Contract>25000            | 276,811.00   | 763,471.02   | 288,245.13 | 197,841.74             |                       | 277,384.15          |     |
| _                                                         | 9    | <ul> <li>Available balance</li> </ul> | 1,131,100.00 | 1,122,855.00 | 453,668.63 | 249,295.74             |                       | 419,890.63          |     |
| <u>[</u> ·                                                | 10   | 5527600 F & A Cost                    | 50,816.00    | 59,061.00    | 23,802.20  |                        |                       | 35,258.80           | =   |
|                                                           | 11   | * Non Available balance               | 50,816.00    | 59,061.00    | 23,802.20  |                        |                       | 35,258.80           |     |
| -                                                         | 12   | ** 0332100100 Ext Grant RF            | 1,181,916.00 | 1,181,916.00 | 477,470.83 | 249,295.74             |                       | 455,149.43          |     |
|                                                           | 13   |                                       |              |              |            |                        |                       |                     |     |
|                                                           | 15   |                                       |              |              |            |                        |                       |                     |     |
|                                                           | 16   |                                       |              |              |            |                        |                       |                     |     |
|                                                           | 17   |                                       |              |              |            |                        |                       |                     |     |
|                                                           | 18   |                                       |              |              |            |                        |                       |                     |     |
|                                                           | 19   |                                       |              |              |            |                        |                       |                     |     |
|                                                           | 20   |                                       |              |              |            |                        |                       |                     |     |
|                                                           | 21   |                                       |              |              |            |                        |                       |                     |     |
|                                                           | 22   |                                       |              |              |            |                        |                       |                     |     |
| $H \rightarrow \to$                                       | SAP  | 2001 2                                |              |              | 1 4        | 1                      | Ш                     |                     | ► I |
| Ready                                                     |      |                                       |              |              |            |                        |                       | 🛄 100% 🕞 ———        |     |

To remove the Excel Integration:

1. Click the Options/Office Integration button.

# **GM Budget Consumption Report**

| Hom         | ) → (° <sup>µ</sup> → ) ∓<br>e Insert | Page Layout | Formula | is Data                        | Review | View Ad             | crobat            |      |
|-------------|---------------------------------------|-------------|---------|--------------------------------|--------|---------------------|-------------------|------|
| Paste       | Arial<br>B I U -                      | • 10 • A    |         | = <mark>=</mark> ≫·<br>= = # # |        | General<br>\$ - % , | ▼<br>00.00<br>•.0 | Cond |
| Clipboard 🖻 | F                                     | Font        | G       | Alignment                      | G.     | Number              | r Gu              |      |
| A1          | <del>•</del> (                        | • fx        |         |                                |        |                     |                   |      |
| 123         |                                       | В           |         | С                              |        | D                   | E                 |      |

- 2. A new window will open.
- 3. Click Inactive.
- 4. Click Continue.

| 1/28/2011 |
|-----------|
|-----------|

| ট Options                                                                                                    | $\times$ |
|----------------------------------------------------------------------------------------------------|----------|
| General Settings<br>Expert mode<br>Ø Display navigation bar                                                                          |          |
| List Output <ul> <li>Print page formatting</li> <li>Freeze Page Header</li> <li>Freeze lead column</li> <li>Display icons</li> </ul> |          |
| Exit Report Send confirmation prompt                                                                                                 |          |
| Office integration<br>Inactive<br>Microsoft Excel<br>C Lotus 123                                                                     |          |
| Worksheet protection                                                                                                    |          |

#### Variants

A variant is a group of selection criteria that have been saved. A report can have several different variants, with each variant retrieving different types of information.

Variants allow you to enter information in the selection criteria fields once and then save the information as a variant instead of entering the same selection criteria each time you need to execute the report. The next time you execute the report, you only need to enter the name of the variant; you do not need to re-enter the selection criteria.

- Use an existing variant
- Create a variant
- Change a variant
- Display the attributes of a variant
- Delete a variant

| To create a variant: | Sustam Holp      | 2) Use icon or select the menu path Goto $\rightarrow$ Variants $\rightarrow$ Save as Variant |
|----------------------|------------------|-----------------------------------------------------------------------------------------------|
|                      |                  |                                                                                               |
|                      | Get              | Shift+F5 🎦 🔣 🖉 🛛 🕲 💾                                                                          |
| Grant/Proje          | Displ <u>a</u> y |                                                                                               |
| Back                 | F3 Delete        |                                                                                               |
| Data Source          | Save as Variant  | Ctrl+S                                                                                        |
| Selection values     |                  |                                                                                               |
| Current Fiscal Year  | 2011             |                                                                                               |
| To Period            | 16               |                                                                                               |
|                      |                  |                                                                                               |
| Selection groups     |                  |                                                                                               |
| Fund                 |                  |                                                                                               |
| Or value(s)          | 0111000150 to    |                                                                                               |
| Funds Center         |                  |                                                                                               |
| Or value(s)          | to               |                                                                                               |
| Commitment Item      | GMADR09          |                                                                                               |
| Or value(s)          | to               | 1) Complete the selection                                                                     |
| Functional Area      |                  | criteria of the report                                                                        |
| Or value(s)          | to               |                                                                                               |
| Grant                |                  |                                                                                               |
| Or value(s)          | 4000458 to       |                                                                                               |
| Funded Program       |                  |                                                                                               |
| Or value(s)          | to               | ➡                                                                                             |

Г

When entering the variant name, you need to be as specific as possible for ease of retrieval. When the Protect variant option is selected, the values entered in the selection criteria cannot be changed by anyone but the creator of the variant. If another person use the variant, the attributes of the variant cannot be changed but the data in the fields of the selection criteria can be overwritten.

| LS       | ,<br>                           |                                   | V.        | 4)                  | Click Save            | 2                            |                                   |                |                |           |
|----------|---------------------------------|-----------------------------------|-----------|---------------------|-----------------------|------------------------------|-----------------------------------|----------------|----------------|-----------|
| 6        |                                 |                                   |           |                     |                       |                              |                                   |                |                |           |
| Va<br>Va | Variant Attributes              |                                   |           |                     |                       | lete the Va<br>e of the var  | riant Name with<br>riant.         |                |                |           |
| Me       | eaning<br>☐ Only for Back       | ground Processin                  | g         |                     | 2) Compl<br>text desc | lete the Me<br>cription of t | aning field with a<br>he variant. |                |                |           |
| r        | Only Display                    | in Catalog<br>ant (Automatic Tran | sport)    |                     | 7                     |                              |                                   |                |                |           |
|          | 3) If the varia<br>protected so | ant needs to k<br>that only the   | e<br>crea | itor can<br>Variant | Hide field            | Hide field 'BIS'             | Save field without values         | Switch GPA off | Required field | Selection |
| 1        |                                 |                                   |           |                     |                       |                              |                                   |                |                |           |
|          | 1,000                           | Output format                     | Р         |                     |                       |                              |                                   |                |                |           |
|          | 1,000                           | OUTFORM1                          | P         |                     |                       |                              |                                   |                |                |           |
|          | 1,000                           | File format                       | P         |                     |                       |                              |                                   |                |                |           |
|          | 1,000                           | File name                         | P         |                     |                       |                              |                                   |                |                |           |
|          | 1,000                           | OUT_APPD                          | P         |                     |                       |                              |                                   |                |                |           |
|          | 1,000                           | REC_KEY                           | P         |                     |                       |                              |                                   |                |                |           |
|          | 1,000                           | NODIALOG                          | P         |                     |                       |                              |                                   |                |                |           |
|          |                                 |                                   |           |                     |                       |                              |                                   |                |                |           |

#### To run a variant:

- 1. Click Goto
- 2. Click Variants
- 3. Click Get

| Program Edit Goto Environment System Help |                |        |                  |    |          |               |  |  |
|-------------------------------------------|----------------|--------|------------------|----|----------|---------------|--|--|
| <b>©</b>                                  | Variants       | •      | <u>G</u> et      |    | Shift+F5 | 😂   🛒 🔊   🔞 📑 |  |  |
| Grants Bude                               | User Variables |        | Displ <u>a</u> y |    |          |               |  |  |
|                                           | Back           | F3     | Delete           |    |          |               |  |  |
| Data Sour                                 | ce             |        | Save as Variant  |    | Ctrl+S   |               |  |  |
| Selection groups                          |                |        |                  |    |          | -             |  |  |
| Grant                                     |                |        |                  |    | æ        |               |  |  |
| Or value(s)                               |                |        | 1                | to |          | \$            |  |  |
| Fund                                      |                |        |                  |    |          |               |  |  |
| Or value(s)                               |                |        | 1                | to |          |               |  |  |
| Sponsored Progra                          | m              |        |                  |    |          |               |  |  |
| Or value(s)                               |                |        | 1                | to |          | <u> </u>      |  |  |
| Sponsored Class                           |                | EXPENS | SES              |    |          |               |  |  |
| Or value(s)                               |                |        | 1                | to |          |               |  |  |

- 4. Click the Variant name
- 5. Click Continue

| 🖙 ABAP: Variant Directory of Program GP42Z7GUARRDM6TU8Z69 🗵 🦯           |                       |  |  |  |  |  |
|-------------------------------------------------------------------------|-----------------------|--|--|--|--|--|
| 名 家 協 協 日<br>Variant catalog for program GP42Z7GUARRDM6TU8Z69SLCOG0N300 |                       |  |  |  |  |  |
| Variant name                                                            | Short description     |  |  |  |  |  |
| TOTAL                                                                   | total                 |  |  |  |  |  |
| TRAINING                                                                | Variant Demonstration |  |  |  |  |  |
| ZGRANT                                                                  | lunch and learn       |  |  |  |  |  |
|                                                                         |                       |  |  |  |  |  |
|                                                                         |                       |  |  |  |  |  |
|                                                                         |                       |  |  |  |  |  |
|                                                                         |                       |  |  |  |  |  |
|                                                                         |                       |  |  |  |  |  |
|                                                                         |                       |  |  |  |  |  |
|                                                                         |                       |  |  |  |  |  |